# To Access and Print from the Copier User Box

Here's how to print a document sent to the Student Services copier.

### Step 1.

- a. Press Input, enter password and then press Ok
- b. Press the Access button on the main panel.

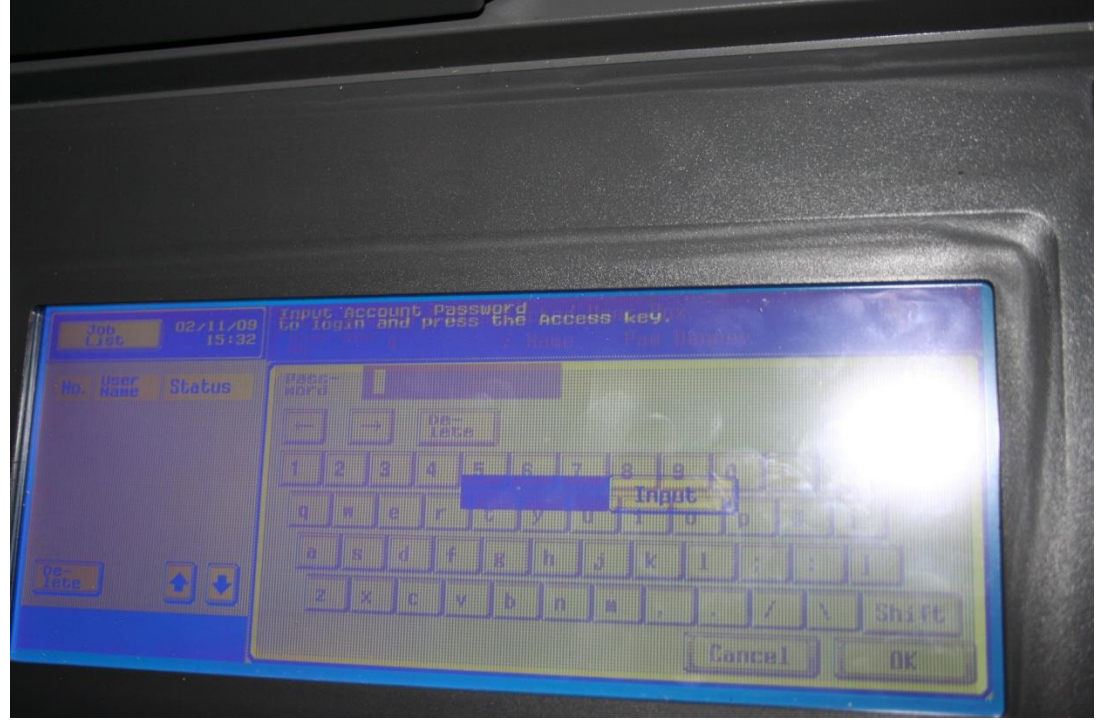

#### Step 2

a. Pres the Box button on the main panel.

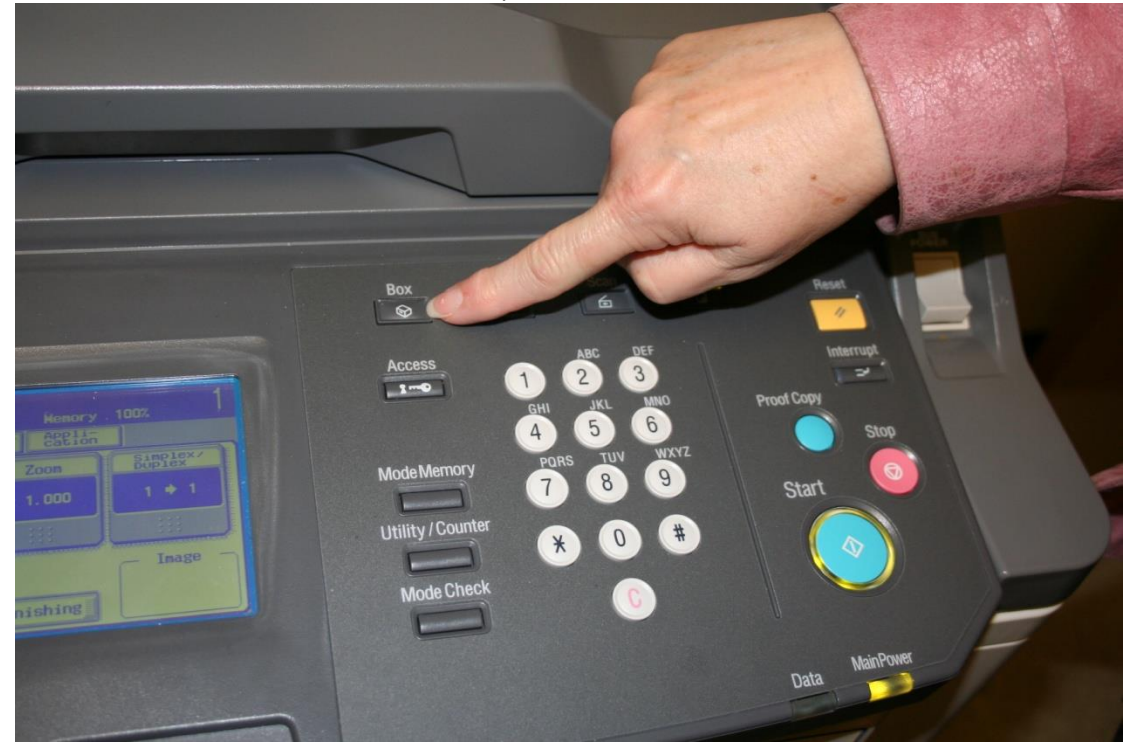

# To Access and Print from the Copier User Box

## Step 3

a. Select the User Box.

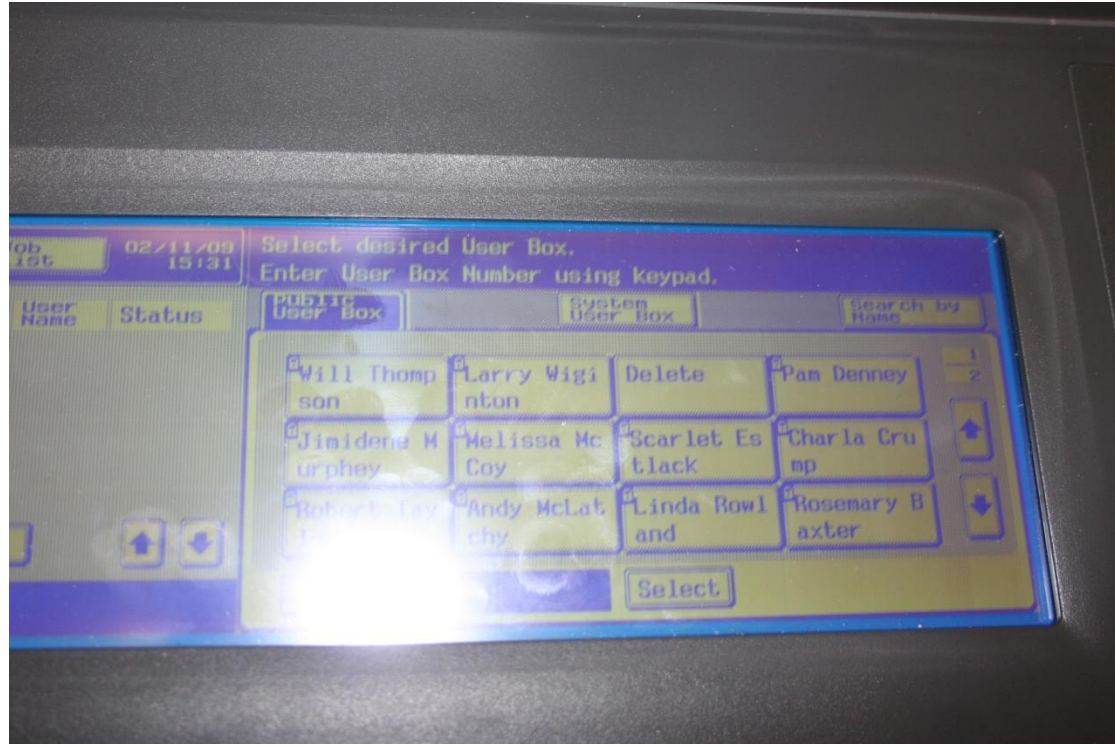

### Step 4

a. Enter your password and press Ok.

| 02/11/09<br>15:31 | Enter password of selected User Box.<br>User Box 4 / Name Pam Denney |                |
|-------------------|----------------------------------------------------------------------|----------------|
| ser Status        | Pass- Dete   ← → Dete   1 2 3 4 5 6 7 5 9 0 -                        | Space          |
| ••                | qwertyuiop0<br>asdfs11:<br>zxcv///                                   | : ]<br>\ Shift |

# To Access and Print from the Copier User Box

### Step 5

- a. Select the document(s) you want to print or press Select All if you want to print all of the documents in your User Box.
- b. Press Print.
- c. Press the Start button on the main panel.
- d. Select the document(s) you want to delete or press Select All if you want to delete all of the documents in your User Box
- e. When finished, press Access on the main panel to log out of your account.

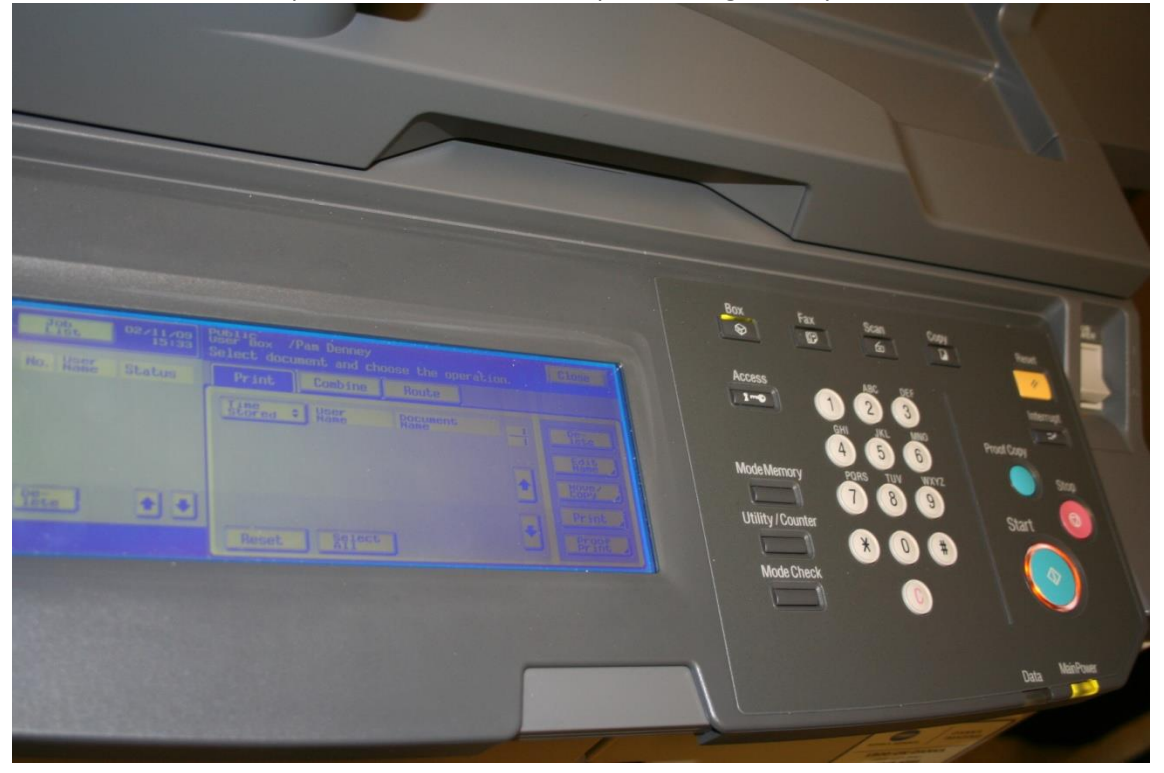